## solation of the second second

## ¿Dónde lo encuentro?

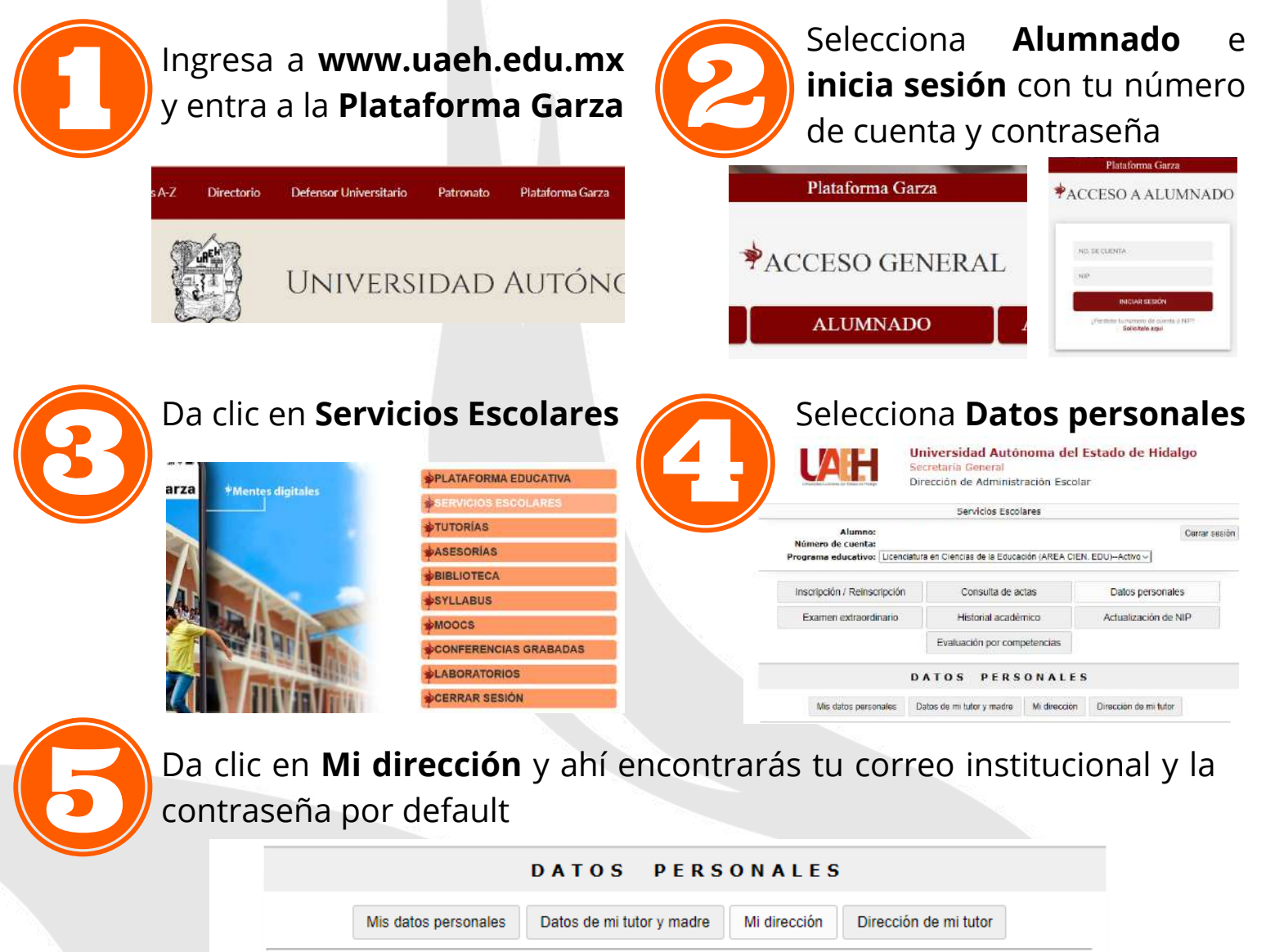

Mi dirección

| País-Estado-Municipio: | ~                                  |
|------------------------|------------------------------------|
| Calle:                 | Ciudad:                            |
|                        |                                    |
| Colonia:               | Cod. Postal:                       |
|                        |                                    |
| Telefono:              | E-mail UAEH: @uaeh.edu.mx          |
| E-mail:                | Contraseña inicial de e-mail UAEH: |

## ¿Cómo ingreso a mi correo institucional?

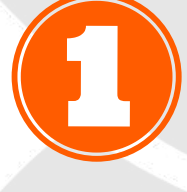

## **Inicia sesión en Google** o ve a la dirección https://accounts.google.

com/signin/v2/identifier

Google

Iniciar sesión Utiliza tu cuenta de Google

Correo electrónico o teléfono

¿Has olvidado tu correo electrónico?

Crear cuenta

Español (España) ·

¿No es tu ordenador? Usa una ventana de navegación privada para iniciar sesión. Más información

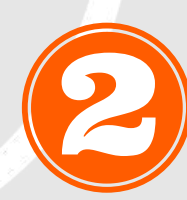

¡Listo!

Aprovecha las herramientas de Google, así como el **almacenamiento ilimitado** para Gmail, Drive y Google Fotos

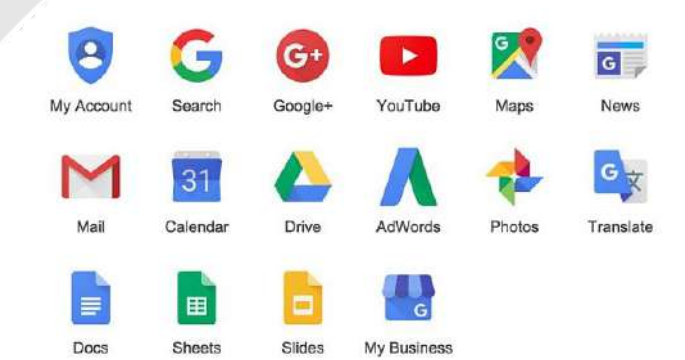

División | Dirección de Académica | Educación Media Superior

Universidad Autónoma del Estado de Hidalgo

Privacidad

R